## Комплект поставки

- Маршрутизатор DIR-825 (FR1000-1),
- Адаптер питания постоянного тока 12В/1А,
- Ethernet-кабель,
- Документ «Краткое руководство по установке» (буклет).

Если в комплекте поставки маршрутизатора отсутствует какой-либо компонент, обратитесь к Вашему поставщику.

Документы **«Руководство пользователя»** и **«Краткое руководство** по истановке» достипны на сайте компании D-Link (см. www.dlink.ru).

# Системные требования и оборудование

- Компьютер с любой операционной системой, которая поддерживает веб-браузер.
- Веб-браузер для доступа к веб-интерфейсу: Apple Safari версии 8 и выше, Google Chrome версии 48 и выше, Microsoft Internet Explorer версии 10 и выше, Microsoft Edge версии 20.10240 и выше, Mozilla Firefox версии 44 и выше, Opera версии 35 и выше.
- Сетевая карта (Ethernet- или Wi-Fi-адаптер) для подключения к маршрутизатору.
- Wi-Fi-адаптер (стандарта 802.11а, b, g, n или ас) для создания беспроводной сети.
- USB-модем (если необходимо подключение к сети Интернет через сети мобильных операторов)<sup>1</sup>.
- В USB-модеме должна быть установлена активная SIM-карта.

Некоторые операторы требуют активации USB-модема перед использованием. Обратитесь к инструкциям по подключению, предоставленным оператором при заключении договора или размещенным на его веб-сайте.

Для некоторых моделей USB-модемов необходимо отключить проверку PIN-кода SIM-карты до подключения USB-модема к маршрутизатору.

# Правила и условия безопасной эксплуатации

- Внимательно прочитайте данный раздел перед установкой и подключением устройства. Убедитесь, что устройство, адаптер питания и кабели не имеют механических повреждений. Устройство должно быть использовано только по назначению, в соответствии с документацией.
- Устройство предназначено для эксплуатации в сухом, чистом, незапыленном и хорошо проветриваемом помещении с нормальной влажностью, в стороне от мощных источников тепла. Не используйте его на улице и в местах с повышенной влажностью. Не размещайте на устройстве посторонние предметы. Вентиляционные отверстия устройства должны быть открыты. Температура окружающей среды в непосредственной близости от устройства и внутри его корпуса должна быть в пределах от 0 °С до +40 °С.
- Используйте адаптер питания только из комплекта поставки устройства. Не включайте адаптер питания, если его корпус или кабель повреждены. Подключайте адаптер питания только к исправным розеткам с параметрами, указанными на адаптере питания.
- Использование источника питания с напряжением, отличным от поставляемого с устройством, может привести к повреждению устройства и потере гарантии на него.
- Не вскрывайте корпус устройства! Перед очисткой устройства

<sup>1.</sup> Обратитесь к оператору для получения информации о зоне покрытия услуги и ее стоимости.

# Технические характеристики<sup>1</sup>

| Аппаратное обеспечение |                                                                                                    | Программное обеспечение          |                                                                                                    |
|------------------------|----------------------------------------------------------------------------------------------------|----------------------------------|----------------------------------------------------------------------------------------------------|
| Процессор              | RTL8197FS (1 ГГц)                                                                                                    |                                  | – LTE / 3G<br>– PPPoE / IPvó PPPoE / PPPoE Dual Stack                                                                                                    |
| Оперативная<br>память  | 64 MБ, DDR2, встроенная в процессор                                                                                                    | Типы<br>подключения WAN          | Типы<br>подключения WAN<br>– Статический IPv6 / Динамический IPv6<br>– Статический IPv6 / Динамический IPv6<br>– PPPoE + Статический IP / Динамический IP                                                                                                    |
| Flash-память           | 16 ME, SPI                                                                                                    |                                  | – РРТР/L2ТР + Статический IP<br>– РРТР/L2ТР + Динамический IP                                                                                                    |
| Интерфейсы             | — Порт WAN 10/100/1000BASE-T<br>— 4 порта LAN 10/100/1000BASE-T<br>— Порт USB 2.0                                                                                                    | Сетевые функции                  | <ul> <li>Поддержка стандарта IEEE 802.1Х для подключения к сети<br/>Интернет</li> <li>DHCP-сервер/relay</li> <li>Назначение IPv6-адресов в режиме Stateful/Stateless,<br/>делегирование префикса IPv6</li> <li>Автоматическое получение LAN IP-адреса (в режимах точка<br/>доступа, повторитель, клиент)</li> <li>DNS relay</li> <li>Dynamic DNS</li> <li>Cтатическая IPv4/IPv6-маршрутизация</li> <li>IGMP Proxy / MLD Proxy</li> <li>RIP</li> <li>Поддержка UPnP IGD</li> <li>Поддержка VLAN</li> <li>Поддержка wexaнизма SIP ALG</li> <li>Поддержка RTSP</li> <li>Резервирование WAN</li> <li>Настройка скорости, режима дуплекса и функции<br/>управления потоком (flow control) в режиме автоматического<br/>согласования/Ручная настройка скорости и режима дуплекса<br/>для каждого Ethernet-портам</li> <li>Настройка максимальной скорости исходящего трафика<br/>для каждого порта маршрутизаторам Встроенное<br/>приложение UDPXY</li> <li>Дополнение XUPNPD</li> <li>Сегментация трафика между LAN-портами</li> </ul> |
| Индикаторы             | – Питание<br>– Интернет<br>– 4 индикатора Локальная сеть<br>– Беспроводная сеть 2.4G<br>– Беспроводная сеть 5G<br>– WPS<br>– USB                                                                                                    |                                  |                                                                                                    |
| Кнопки                 | <ul> <li>Кнопка POWER для включения/выключения питания</li> <li>Кнопка WIFI для включения/выключения беспроводной сети</li> <li>Кнопка WPS для установки беспроводного соединения</li> <li>Кнопка RESET для возврата к заводским настройкам</li> </ul> |                                  |                                                                                                    |
| Антенна                | Четыре внешние несъемные антенны с коэффициентом<br>усиления 5 дБи                                                                                                    |                                  |                                                                                                    |
| Схема МІМО             | 2 x 2, MU-MIMO                                                                                                    |                                  |                                                                                                    |
| Разъем питания         | Разъем для подключения питания (постоянный ток)                                                                                                    |                                  |                                                                                                    |
|                        |                                                                                                    | Функции<br>межсетевого<br>экрана | <ul> <li>Преобразование сетевых адресов (NAT)</li> <li>Контроль состояния соединений (SPI)</li> <li>IPv4/IPv6-фильтр</li> <li>MAC-фильтр</li> <li>URL-фильтр</li> <li>DMZ-зона</li> <li>Функция защиты от ARP- и DDoS-атак</li> <li>Виртуальные серверы</li> <li>Встроенный сервис контентной фильтрации Яндекс.DNS</li> </ul>                                                                                                    |

1. Характеристики устройства могут изменяться без уведомления. См. актуальные версии внутреннего ПО и соответствующую документацию на сайте www.dlink.ru. 2

| VPN                        | - IPSec/PPTP/L2TP/PPPoE pass-through                                                                                                    | Стандарты                                                                                                    | — IEEE 802.11n/ac<br>— IEEE 802.11b/g/n                                                                                                    |
|----------------------------|----------------------------------------------------------------------------------------------------|----------------------------------------------------------------------------------------------------|----------------------------------------------------------------------------------------------------|
|                            | — IPSec-туннели<br>— USB-модем                                                                                                    | Диапазон<br>частот                                                                                                    | — 2400 ~ 2483,5 МГц<br>— 5150 ~ 5350 МГц<br>— 5650 ~ 5725 МГц                                                                                                    |
| Функции USB-<br>интерфейса | <ul> <li>Автоматическое подключение к доступному типу<br/>поддерживаемой сети (4G/3G/2G)</li> <li>Автоматическая настройка соединения при подключении<br/>USB-модема</li> <li>Включение/выключение проверки PIN-кода, смена PIN-кода<sup>3</sup></li> <li>USB-накопитель</li> </ul>                                                                                                    | Безопасность<br>беспроводного<br>соединения                                                                                                    | – WEP<br>– WPA/WPA2 (Personal/Enterprise)<br>– MAC-фильтр<br>– WPS (PBC/PIN)                                                                                                    |
|                            |                                                                                                    | Параметры беспроводного модуля                                                                                                    |                                                                                                    |
| Функции USB-<br>интерфейса | <ul> <li>Файловый браузер</li> <li>Принт-сервер</li> <li>Учетные записи для доступа к накопителю</li> <li>Встроенный сервер Samba / FTP / DLNA</li> <li>Встроенный torrent-клиент Transmission, возможность скачивания файлов на USB-накопитель и с него</li> <li>Локальный и удаленный доступ к настройкам по TELNET/WEB (HTTP/HTTPS)</li> <li>Веб-интерфейс настройки и управлени на русском и английском языках</li> <li>Поддержка мобильного приложения для устройств под управлением OC Android</li> <li>Уведомление о проблемах с подключением и автоматическое перенаправление к настройкам</li> <li>Обновление ПО маршрутизатора через веб-интерфейс</li> <li>Автоматическое уведомление о наличии новой версии ПО</li> <li>Сохранение и загрузка конфигурации</li> <li>Возможность передачи журнала событий на удаленный сервер или подключеный USB-накопитель</li> <li>Автоматическая синхронизация системного времени с NTP-сервером и ручная настройка даты и времени</li> <li>Ping / traceroute</li> <li>Клиент TR-069</li> </ul> | Дополнительные<br>функции                                                                                                    | <ul> <li>Режим «клиент»</li> <li>WMM (Wi-Fi QoS)</li> <li>Информация о подключенных Wi-Fi-клиентах</li> <li>Расширенные настройки</li> <li>Интеллектуальное распределение Wi-Fi-клиентов</li> <li>Гостевая Wi-Fi-сеть / поддержка MBSSID</li> <li>Ограничение скорости для беспроводной сети/отлельного</li> </ul>                    |
| Управление                 |                                                                                                    |                                                                                                    | МАС-адреса<br>— Периодическое сканирование каналов, автоматический<br>переход на более свободный канал                                                                                                    |
|                            |                                                                                                    | Дополнительные<br>функции                                                                                                    | <ul> <li>Поддержка ТХ Beamforming для стандартов 802.11ас (5 ГГц) и<br/>802.11n (2,4 ГГц)</li> <li>Автоматическое согласование ширины канала с условиями<br/>окружающей среды (20/40 Coexistence)</li> </ul>                                                                                                    |
|                            |                                                                                                    | Скорость<br>беспроводного<br>соединения                                                                                                    | <ul> <li>IEEE 802.11a: 6, 9, 12, 18, 24, 36, 48 и 54 Мбит/с</li> <li>IEEE 802.11b: 1, 2, 5,5 и 11 Мбит/с</li> <li>IEEE 802.11g: 6, 9, 12, 18, 24, 36, 48 и 54 Мбит/с</li> <li>IEEE 802.11n (2,4 ГГц/5 ГГц): от 6,5 до 300 Мбит/с (от MCS0 до MCS15)</li> <li>IEEE 802.11ac (5 ГГц): от 6,5 до 867 Мбит/с (от MCS0 до MSC9)</li> </ul> |
|                            |                                                                                                    | Выходная<br>мощность<br>передатчика                                                                                                    | <ul> <li>802.11а: 14 дБм при 6~24 Мбит/с</li> <li>802.11b: 15 дБм при 1, 2, 5,5, 11 Мбит/с</li> <li>802.11g: 15 дБм при 6, 9, 12,18, 24, 36, 48, 54 Мбит/с</li> <li>802.11n</li> <li>2,4 ГГц: 15 дБм при MCS0~7</li> <li>5 ГГц: 14 дБм при MCS0~2</li> <li>802.11ас: 14 дБм при MCS0~2</li> </ul>                                     |
|                            |                                                                                                    | Максимальное<br>значение мощности<br>передатчика<br>будет изменяться<br>в соответствии<br>с правилами<br>радиочастотного<br>регулирования в<br>Вашей стране |                                                                                                    |

Программное обеспечение

#### 3. Для некоторых моделей USB-модемов.

4

5

|                               |                                                                                                    | Установки по умолчанию                                                                                                    |                                                                            |  |
|-------------------------------|----------------------------------------------------------------------------------------------------|----------------------------------------------------------------------------------------------------|----------------------------------------------------------------------------|--|
|                               | — 802.11а: -65 дБм при 54 Мбит/с<br>— 802.11b: -76 дБм при 11 Мбит/с                                                                               | IP-адрес маршрутизатора                                                                                                    | 192.168.0.1                                                                |  |
|                               | — 802.11g: -65 дБм при 54 Мбит/с<br>— 802.11n                                                                                                    | Имя пользователя                                                                                                    | admin                                                                      |  |
| Чувствительность<br>приемника | НТ20: -64 дБм при MCS7<br>НТ40: -61 дБм при MCS7                                                                                                   | Название беспроводной<br>сети 2,4 ГГц                                                                                                    | 2_4G_MegaFon_FR1000-xxxx                                                   |  |
|                               | — 802.11ас:<br>HT20: -56 дБм при MCS8<br>HT40: -54 дБм при MCS9<br>HT80: -51 дБм при MCS9                                                          | 5 ГГц                                                                                                    | <b>5G_MegaFon_FR1000-xxxx</b><br>(где xxxx последние 4 символа МАС адреса) |  |
|                               | – 802.11a: BPSK, QPSK, 16QAM, 64QAM c OFDM<br>– 802.11b: DQPSK, DBPSK, DSSS, CCK                                                                   | Ключ сети (пароль PSK)                                                                                                    | см. WPS PIN на наклейке со штрих-кодом на<br>нижней панели устройства      |  |
| Схемы модуляции               | — 802.11g: BPSK, QPSK, 16QAM, 64QAM с OFDM<br>— 802.11n: BPSK, QPSK, 16QAM, 64QAM с OFDM<br>— 802.11ac: BPSK, QPSK, 16QAM, 64QAM, до 256QAM с OFDM | –<br>Маршрутизатор FR1000-1 с настройками по умолчанию не может подключаться к сети<br>Интернет. Для начала работы задайте собственный пароль для доступа к веб-интерфейсу<br>и измените название беспроводной сети (SSID), а также, если необходимо, задайте другие |                                                                            |  |
| Физические парам              | етры                                                                                                    | настройки, рекомендованные Вашим н                                                                                                    | провайдером.                                                               |  |
| Размеры<br>(Д x Ш x В)        | 205 x 136 x 44 мм                                                                                                    |                                                                                                    |                                                                            |  |
| Bec                           | 398 г.                                                                                                    |                                                                                                    |                                                                            |  |

# Условия эксплуатации

| Питание В   | ыход: 12 В постоянного тока, 1 А                      |
|-------------|-------------------------------------------------------|
| Температура | Рабочая: от 0 до 40 °C<br>• Хранения: от -20 до 65 °C |

6

Влажность

— При эксплуатации: от 10% до 90% (без конденсата) — При хранении: от 5% до 95% (без конденсата)

7

# Подключение и настройка

 Подключите USB-модем к USB-порту, расположенному на задней панели маршрутизатора.

# В некоторых случаях после подключения USB-модема необходимо перезагрузить маршрутизатор.

- Подключите адаптер питания к соответствующему разъему на задней панели маршрутизатора, а затем – к электрической розетке.
- 3. Подключите маршрутизатор к компьютеру.
  - Для компьютера с Ethernet-адаптером: подключите Ethernet-кабель к свободному Ethernet-порту маршрутизатора и к Ethernet-адаптеру Вашего компьютера. Включите маршрутизатор, нажав кнопку POWER на задней панели устройства. Убедитесь, что Ethernet-адаптер Вашего компьютера настроен на автоматическое получение IP-адреса.
  - Для компьютера с Wi-Fi-адаптеромм: включите маршрутизатор, нажав кнопку POWER на задней панели устройства. Убедитесь, что Wi-Fi-адаптер Вашего компьютера включен и настроен на автоматическое получение IP-адреса. Подключитесь к беспроводной сети 2\_4G\_MegaFon\_FR1000-xxxx (для работы в диапазоне 2,4 ГГц) или 5G\_MegaFon\_FR1000-xxxx (для работы в диапазоне 5 ГГц). В качестве ключа сети используйте WPS PIN с наклейки со штрих-кодом.
- 4. Запустите веб-браузер и в адресной строке веб-браузера введите IP-адрес маршрутизатора (по умолчанию – 192.168.0.1). Нажмите клавишу Enter. После первого обращения к веб-интерфейсу откроется стартовая страница Мастера начальной настройки.
- 5. Нажмите кнопку Начать (Start).
- Выберите язык веб-интерфейса маршрутизатора.
- 7. Нажмите кнопку Continue (Продолжить), чтобы настроить устройство с помощью Мастера начальной настройки, или кнопку Расширенные настройки (Advanced settings), чтобы задать все необходимые настройки самостоятельно.

При следующих обращениях к веб-интерфейсу будет открываться страница входа в систему. Введите имя пользователя (**admin**) в поле **Имя пользователя** и заданный Вами пароль администратора в поле **Пароль**, затем нажмите кнопку **Вход**.

Для настройки маршрутизатора используйте меню в левой части страницы. Вебинтерфейс маршрутизатора доступен на нескольких языках. Для выбора другого языка перейдите на страницу **Конфигурация** в разделе **Система**.

Для завершения работы с веб-интерфейсом выберите раздел меню **Выйти**. Подробное описание всех разделов веб-интерфейса см. в документе «**Руководство** пользователя» на сайте компании D-Link (см. www.dlink.ru).

# Устранение неполадок

#### Как вернуть маршрутизатор к заводским настройкам?

Сброс настроек к заводским установкам можно выполнить с помощью аппаратной кнопки Reset, расположенной на нижней панели маршрутизатора.

 Вставьте тонкую скрепку в отверстие (при включенном устройстве), нажмите и удерживайте ее в течение 10 секунд.

2. Уберите скрепку и дождитесь перезагрузки маршрутизатора (одна-две минуты). Затем обратитесь к веб-интерфейсу (см. раздел Установки по умолчанию текущего документа) и задайте настройки, необходимые для работы в сети Интернет.

#### Что делать, если маршрутизатор не работает корректно

Ниже приведены некоторые методы решения самых распространенных проблем.

- Проверьте светодиодные индикаторы на верхней панели маршрутизатора. Должны гореть или мигать зеленым цветом следующие индикаторы: Питание, Интернет, Локальная сеть (соответствующие LAN-портам маршрутизатора, к которым подключены устройства локальной сети), Беспроводная сеть 2.4G и Беспроводная сеть 5G (если беспроводная сеть в диапазоне 2,4 ГГц или 5 ГГц соответственно включена и используется).
- 2. Убедитесь, что все кабели надежно подключены.
- 3. Выключите питание маршрутизатора на 20 секунд, а затем снова включите.

#### Почему не получается подключиться к сети Интернет?

Свяжитесь с Вашим провайдером, чтобы убедиться, что соответствующая услуга доступна и Вы используете правильные настройки для подключения.

## Техническая поддержка

Обновления программного обеспечения (ПО) производятся автоматически. Также проверить наличие обновлений ПО и установить их вручную возможно через веб-интерфейс (в адресной строке веб-браузера необходимо ввести IP-адрес маршрутизатора, по умолчанию – **192.168.0.1**).

Компания «МегаФон» предоставляет бесплатную техническую поддержку ежедневно 24 часа в сутки по тел. 8 (800) 550-05-00.

#### Техническая поддержка компании D-Link

У вас есть возможность воспользоваться технической поддержкой компании D-Link в течение гарантийного срока по телефону или через Интернет.

Круглосуточно, ежедневно (кроме официальных праздничных дней). 8 800 700-5465, звонок бесплатный по всей России

Поддержка через интернет www.dlink.ru, support@dlink.ru

#### Изготовитель и импортер

- Срок службы устройства 2 года.
- Гарантийный период исчисляется с момента приобретения устройства у официального дилера на территории России и стран СНГ и составляет два года.
- Вне зависимости от даты продажи гарантийный срок не может превышать 2 года с даты производства изделия, которая определяется по 6 (год) и 7 (месяц) цифрам серийного номера, указанного на наклейке с техническими данными. Год: А – 2010. В – 2011. .... G – 2016. Н – 2017. I – 2018. J – 2019.
- Нод. А 2010, В 2011, ..., С 2010, П 2017, Г 2018, Ј 2019. Месяц: 1 – январь, 2 – февраль,..., 9 – сентябрь, А – октябрь, В – ноябрь, С – декабрь.

#### Изготовитель

«Д-Линк Корпорейшн» 114, Тайвань, Тайпей, Нэйху Дистрикт, Шинху З-Роуд, № 289

#### Уполномоченный представитель, импортер

ООО «Д-Линк Трейд» 390043, г. Рязань, пр. Шабулина, д. 16 Тел.: +7 (4912) 575-305

# EHE

# Гарантийное обслуживание

- 1. Продавец гарантирует:
  - 1.1. Исправность изделия при продаже и безопасность эксплуатации;
  - **1.2.** Восстановление функциональности изделия в течение гарантийного периода (посредством ремонта, а в случае его невозможности посредством замены), за исключением случаев, описанных в п.3 данного документа.

2. Условия гарантийного обслуживания:

2.1. Обслуживание производится только в офисах продаж ООО

«Нэт Бай Нэт Холдинг» и сервисных центрах (СЦ) D-Link.

2.2. Прием изделия на обслуживание производится в офисах ООО «Нэт Бай Нэт Холдинг» и СЦ D-Link. При себе необходимо иметь данный гарантийный талон, оформленный надлежащим образом, и документы, подтверждающие покупку (кассовый чек или акт приема-передачи). Неисправное изделие необходимо сдавать в офис продаж ООО «Нэт Бай Нэт Холдинг» и СЦ D-Link в полной комплектности.

2.3. При необоснованном обращении в офис продаж ООО «Нэт Бай Нэт Холдинг» и СЦ D-Link покупателю может быть выставлен счет за расходы, понесенные в результате диагностики устройства. Необоснованным считается обращение по поводу устранения неисправностей в работе изделия, которые не требуют замены или ремонта, а также если при диагностике выяснено, что неисправности как таковой нет, а обращение явилось следствием неправильного использования.

- 2.4. Доставка изделия в офис продаж ООО «Нэт Бай Нэт Холдинг»
- и СЦ D-Link и обратно осуществляется клиентом самостоятельно.
- 2.5. В случае приобретения изделия в АО «МегаФон Ритейл» прием
- и обслуживание производится по месту приобретения.

3. Ограничение гарантийных обязательств:

**3.1.** Претензии к комплектации и внешнему виду изделия принимаются только при покупке.

**3.2.** Гарантийные обязательства не распространяются на расходные материалы, кабели, аксессуары и диски с программным обеспечением.

**3.3.** Гарантия не распространяется на ущерб, причиненный другому оборудованию, работающему в сопряжении с данным изделием.

**3.4.** Гарантийные обязательства не распространяются на изделие в сличаях:

- выхода изделия из строя по вине покупателя, нарушением им правил эксплуатации, включая работу в недокументированных режимах, неправильную установку и подключение, превышением рабочей температуры, перегрев;
- наличия внешних или внутренних механических повреждений, полученных в результате неправильной эксплуатации, установки или транспортировки;
- наличия признаков ремонта неуполномоченными лицами;
- наличие повреждений, полученных в результате аварий, воздействия огня, влаги на изделие, попадания внутрь корпуса насекомых, пыли, посторонних предметов;
- наличие повреждений, полученных в результате неправильного подключения изделия в электросеть и/или эксплуатации изделия при нестабильном напряжении в электросети;
- наличие следов электрического пробоя, перегара проводников.

#### Уполномоченная организация:

ООО «Нэт Бай Нэт Холдинг», 127006, Москва, Оружейный переулок, д.41.

# Гарантийный талон

| Наименование изделия (марка, модель) | Роутер высокоскоростной |
|--------------------------------------|-------------------------|
| Модель                               | DIR-825 (FR1000-1)      |
| Гарантийный период                   | 2 года                  |
| Серийный номер                       |                         |
| Продавец                             |                         |
| Юридический адрес                    |                         |
| Контактная информация                |                         |
|                                      |                         |
|                                      |                         |

Подпись продавца

м.п.

Разработано «Д-Линк Корпорейшн» для ПАО «МегаФон»